壹、首頁使用者介面

本網站網址為 <u>https://nanyingaward.tainan.gov.tw/</u>,以一般使 用者身分(未登入系統)連結本網站,其網站首頁如下圖所示:

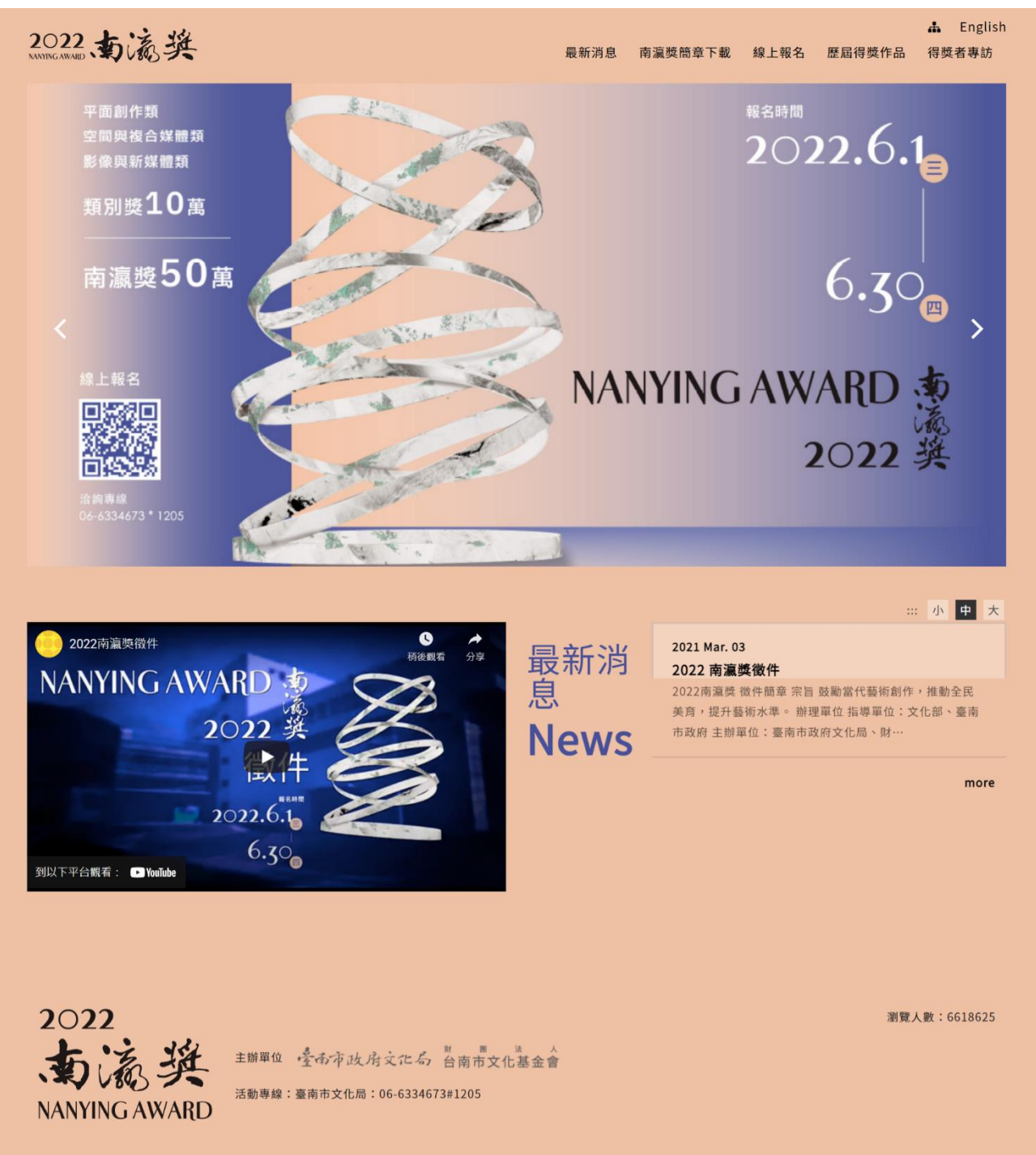

## 貳、 會員註冊

在進行線上報名前,須先建立會員帳號。1. 閱讀並同意使用規範2. 填寫帳號資訊。

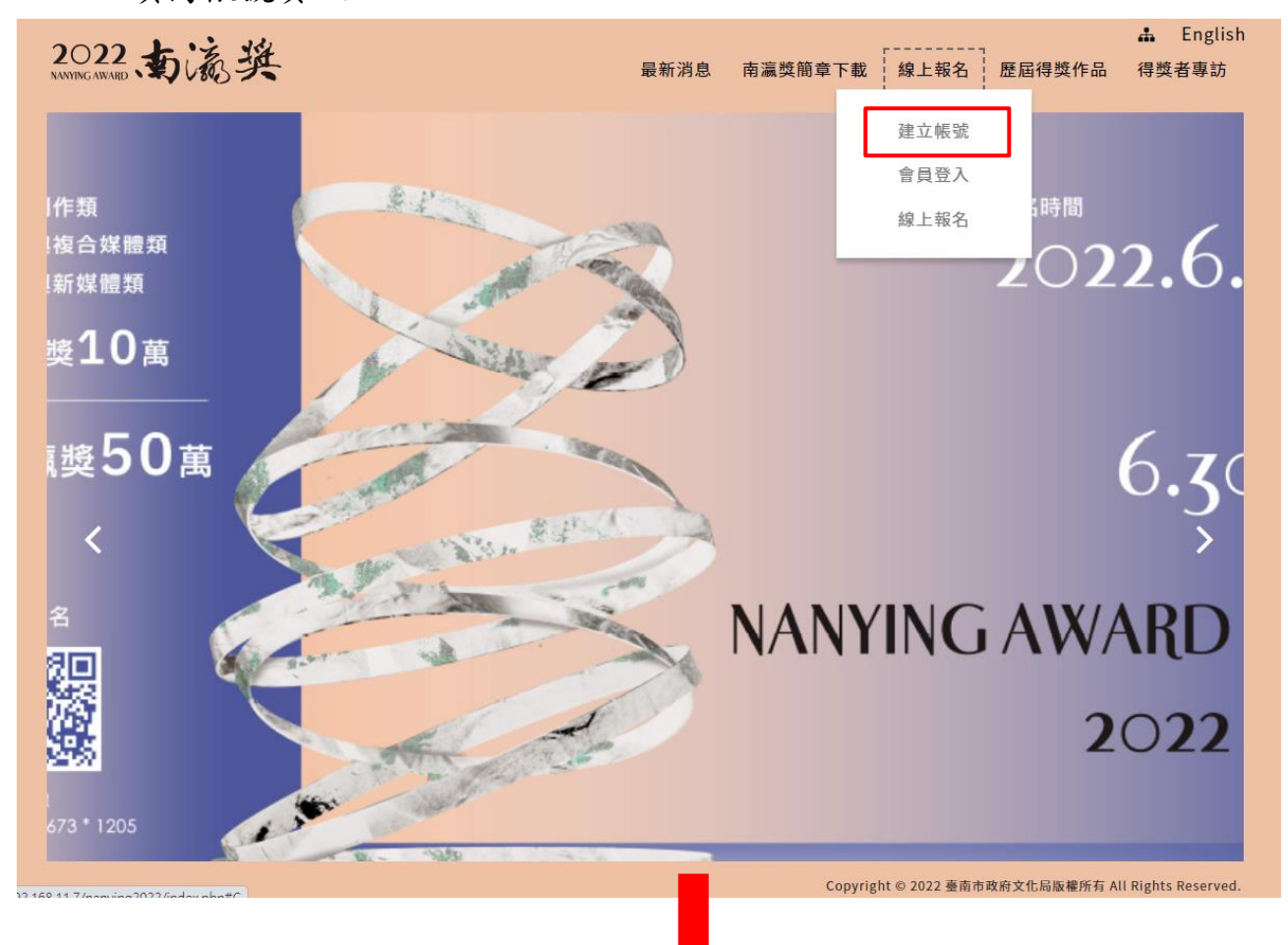

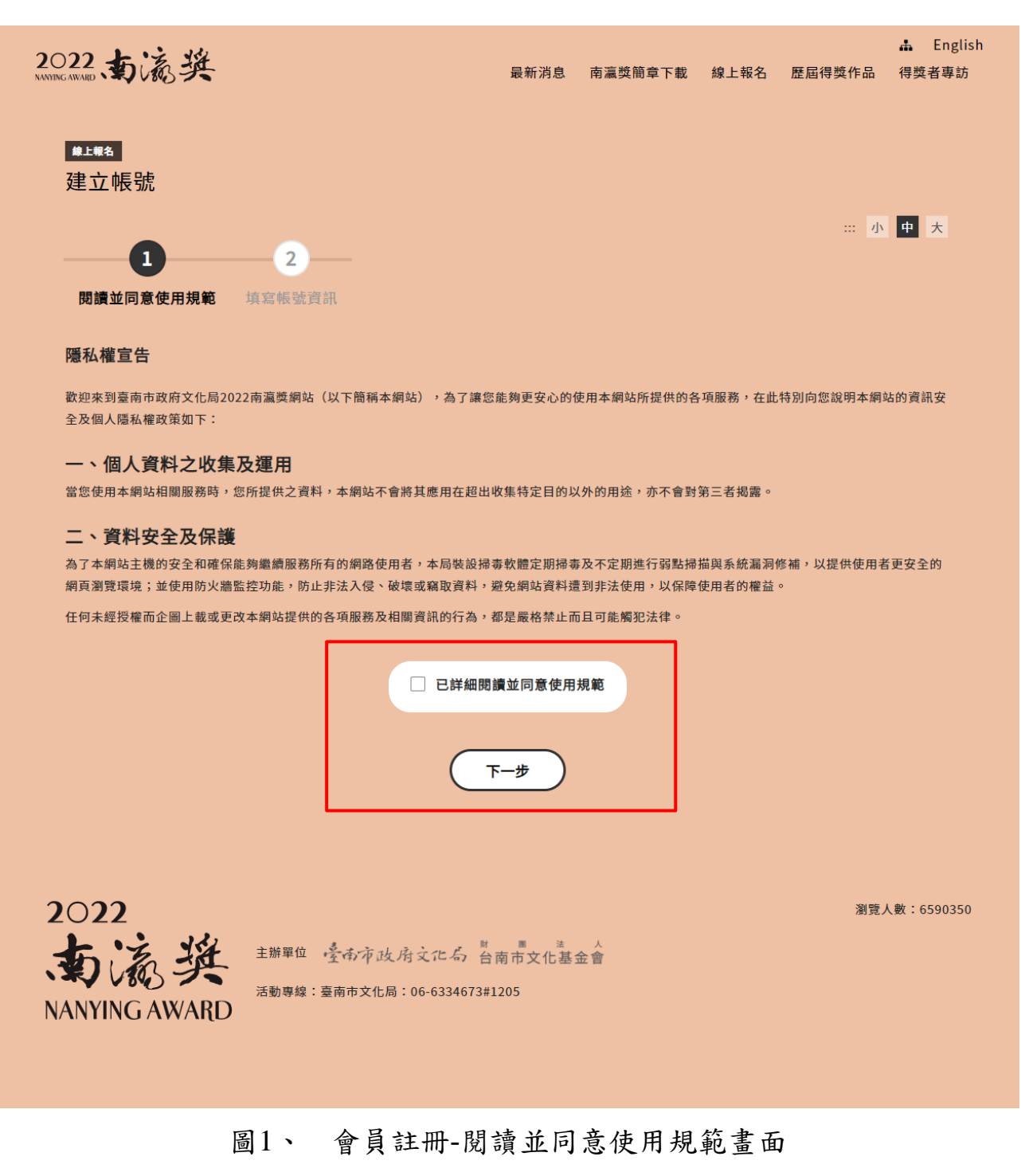

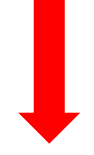

| O22、南高樊                                 | 最新消息        | 南灜獎簡章下載 | 線上報名 | 歷屆得獎作品 | ♣ Englis<br>得獎者專訪 |
|-----------------------------------------|-------------|---------|------|--------|-------------------|
|                                         |             |         |      |        |                   |
| 主····<br>建立帳號                           |             |         |      |        |                   |
|                                         |             |         |      |        | 小中大               |
|                                         |             |         |      |        |                   |
| 阅謴业问息使用規範 <b>現禍慨號貢訊</b>                 |             |         |      |        |                   |
| 真寫帳號資訊                                  |             |         |      |        |                   |
|                                         |             |         |      |        |                   |
| 「戦気(E-mail)<br>Email (例)example@xxx.xxx |             |         |      |        |                   |
| * <b>*</b>                              |             |         |      |        |                   |
|                                         |             |         |      |        |                   |
| 密碼為4~12個字元的英文字母、數字混合,但不含空白鍵及            | 標點符號        |         |      |        |                   |
| *確認密碼                                   |             |         |      |        |                   |
| 应开头,10周亡二份禁责亡风,勤亡况 <u>点,</u> 何于今而占确正    | 해필니까 며칠     |         |      |        |                   |
| 密码码4~12回子儿的英文子母、数子混石,但不含至口難及 * 中文姓名     | 1示 芦白 1寸 5応 |         |      |        |                   |
| 請輸入中文姓名                                 |             |         |      |        |                   |
| * 英文姓名                                  |             |         |      |        |                   |
| 請輸入英文姓名                                 |             |         |      |        |                   |
| 英文姓名與護照同,例如:HUANG, NING-NING            |             |         |      |        |                   |
| *國籍                                     |             |         |      |        |                   |
|                                         |             |         |      |        |                   |
| "另分證子或/外籍人士請項易居留證或碼<br>請輸入身分證字號/居留證號碼   |             |         |      |        |                   |
| *性別                                     |             |         |      |        |                   |
| ● 男 ● 女 ● 其他                            |             |         |      |        |                   |
| * 生日                                    |             |         |      |        |                   |
| 請輸入生日                                   |             |         |      |        |                   |
| * 連絡電話(住家)                              |             |         |      |        |                   |
| 連絡電話(住家)                                |             |         |      |        |                   |
| *連絡電話(公司)                               |             |         |      |        |                   |
| 連絡電話(公司)                                |             |         |      |        |                   |
| * 連絡電話(手機)                              |             |         |      |        |                   |
| 連絡電話(手機)                                |             |         |      |        |                   |
| *戶籍地址                                   |             |         |      |        |                   |
|                                         |             |         |      |        |                   |

| * 通訊地址                                                                                                    |                    |
|----------------------------------------------------------------------------------------------------|--------------------|
| 同戶籍地址                                                                                                    |                    |
| □ 「「「「「」」」」「「」」」」」 ■ 「「」」」 ■ 「」」 ● 「」」 ● 「」」 ● 「」」 ● 「」」 ● 「」」 ● 「」」 ● 「」」 ● 「」」 ● 「」」 ● 「」」 ● 「」」 ● 「」」 ● 「」」 ● 「」」 ● 「」」 ● 「」」 ● 「」」 ● 「」」 ● 「」」 ● 「」」 ● 「」」 ● 「」」 ● 「」」 ● 「」」 ● 「」」 ● 「」」 ● 「」」 ● 「」」 ● 「」」 ● 「」」 ● 「」」 ● 「」」 ● 「」」 ● 「」」 ● 「」」 ● 「」」 ● 「」」 ● 「」」 ● 「」」 ● 「」」 ● 「」」 ● 「」」 ● 「」」 ● 「」」 ● 「」」 ● 「」」 ● 「」 ● 「」」 ● 「」」 ● 「」」 ● 「」 ● 「」< |                    |
| 請輸入通訊地址                                                                                                    |                    |
| *最高季歷                                                                                                    |                    |
| ● 高中職 ○ 大專院校 ○ 研究所                                                                                                    |                    |
| * 最後就讀學校                                                                                                    |                    |
| <b>請選擇最後就讀學校 →</b> 讀輸入利系                                                                                                    |                    |
| * 職業別                                                                                                    |                    |
| 請選擇職業別 ◆                                                                                                    |                    |
| 服務單位                                                                                                    |                    |
| 服務單位                                                                                                    |                    |
| 風響應殺                                                                                                    |                    |
| In Preserve                                                                                                    |                    |
|                                                                                                    |                    |
|                                                                                                    |                    |
|                                                                                                    |                    |
| 灌溉纪装                                                                                                    |                    |
|                                                                                                    |                    |
|                                                                                                    |                    |
|                                                                                                    |                    |
|                                                                                                    |                    |
| *個人照片                                                                                                    |                    |
| <b>獨擇檔案</b><br>未選擇任何檔案                                                                                                    |                    |
| a家限制2MB以內                                                                                                    |                    |
| 請務必自行將圖檔調整至正確方向再上傳。                                                                                                    |                    |
| 從哪得知徵件資訊                                                                                                    |                    |
| □ 親友告知 □ 學校簡章 □ 網路廣告 □ 政府網頁 □ 政府網頁 其他                                                                                                    |                    |
| * 驗證碼                                                                                                    |                    |
| 請輸入驗證碼                                                                                                    | cyms 🔹 c           |
|                                                                                                    |                    |
|                                                                                                    |                    |
|                                                                                                    |                    |
|                                                                                                    |                    |
|                                                                                                    |                    |
| $0 \cap 22$                                                                                                    | 瀏覽人數:6590356       |
|                                                                                                    | 615E7(kk + 0550350 |
| あしん、 注勝単位 学市市政府文化局 台南市文化基金會                                                                                                    |                    |
| 活動專線:臺南市文化局:06-6334673#1205                                                                                                    |                    |
|                                                                                                    |                    |

圖2、 會員註冊-填寫帳號資訊畫面

參、 線上報名

在此頁面點選南瀛獎的線上報名,先輸入帳號/密碼/驗證碼,進行會 員登入後,點選線上報名,選擇作品類別(平面創作類/空間與複合媒體/影 像與新媒體類)與選擇為個人或團體,再勾選已閱讀並同意使用規範後,點 選下一步填寫作品資料,填完後再次確認報名資料,送出報名。(當該期報 名時間截止時,便不會顯現在首頁畫面)

備註:

1. 同一位作者(個人或團體成員)僅可於每個類別報名一組參賽作品。

2. 團體報名最多人數為5人。

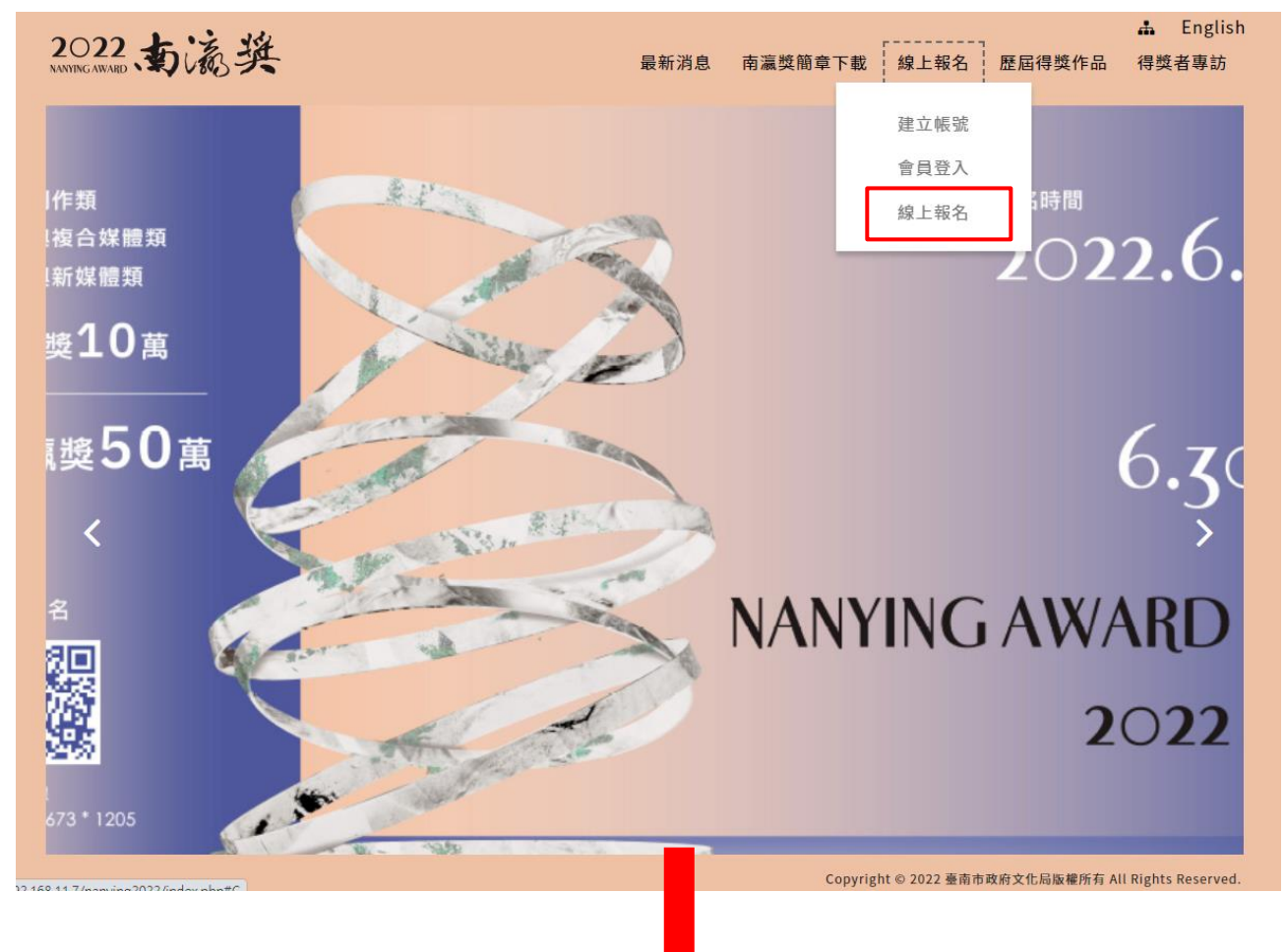

| 2022、 <b>支</b> 流兴                                                                                                    | 最新消息                     | 南瀛獎簡章下載 線上報名          | ♣ English<br>歷屆得獎作品 得獎者專訪     |
|----------------------------------------------------------------------------------------------------|--------------------------|-----------------------|-------------------------------|
|                                                                                                    | 會員                       | 登入                    |                               |
|                                                                                                    | _                        | … 小 中 ;               | *                             |
|                                                                                                    | 帳號                       |                       |                               |
|                                                                                                    | Email (例)example@xxx.xxx |                       |                               |
|                                                                                                    | 密碼                       |                       |                               |
|                                                                                                    | 密碼請區分大小寫                 |                       |                               |
|                                                                                                    | 食證碼                      |                       | →1                            |
|                                                                                                    | 請輸入驗證碼                   | v 3w b 🔹 🔿            |                               |
|                                                                                                    |                          | 忘記密碼   建立帳號           |                               |
|                                                                                                    |                          |                       |                               |
|                                                                                                    |                          | 認送出                   |                               |
|                                                                                                    |                          |                       |                               |
| 460 44 7 (July 10 COO 6 July 10 July 10 July 1 |                          | Copyright © 2022 臺南市政 | 府文化局版權所有 All Rights Reserved. |

- 圖3、 會員登入畫面
- 1 :在此區域,輸入帳號/密碼/驗證碼,進行登入

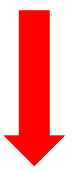

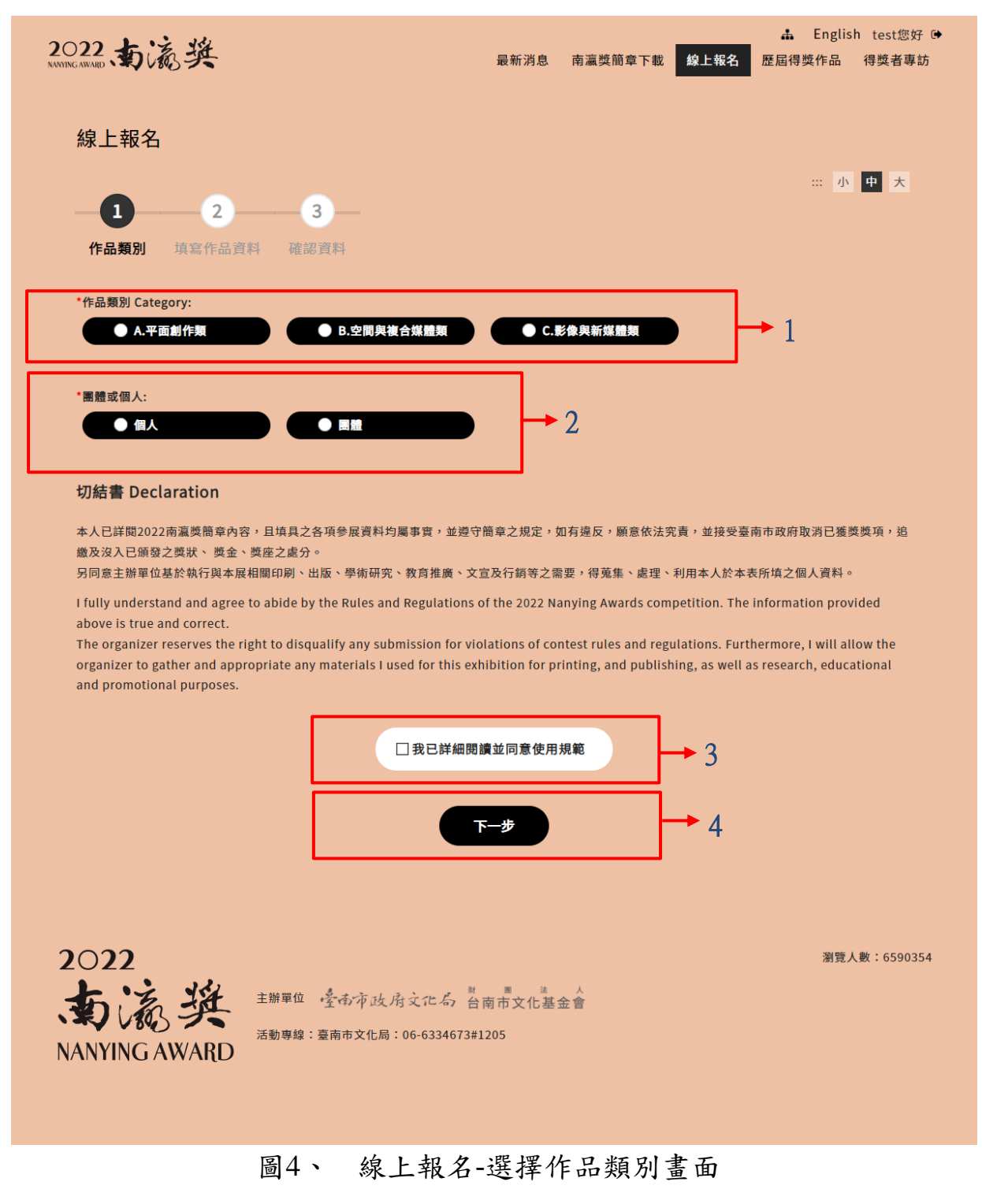

- :在此區域,選擇作品類別(平面創作類/空間與複合媒體/影像 與新媒體類)
- 2 :在此區域,選擇個人報名或團體報名
- 3 :在此區域,勾選已詳細閱讀並同意使用規範
- 4 :點選此按鈕,進行下一步填寫作品資料

| O22、 <b>东</b> 瀛樊                                                                                                    | よ English test您好 ເ€<br>最新消息 南瀛獎簡章下載 <mark>線上報名</mark> 歷屆得獎作品 得獎者專訪                                                               |
|----------------------------------------------------------------------------------------------------|----------------------------------------------------------------------------------------------------|
| 線上報名                                                                                                    |                                                                                                    |
|                                                                                                    | ··· 小 中 大                                                                                                    |
| 1 2                                                                                                    | - 3                                                                                                    |
| 作品類別 填寫作品資料                                                                                                    | 確認資料                                                                                                    |
| 主要作品 Main works<br>❶ *為必填欄位 Asterisk (*) indicat                                                                        | es required fields                                                                                                    |
| 作品類別 Category:                                                                                                    | 平面創作類                                                                                                    |
| * 題目 Title:                                                                                                    |                                                                                                    |
| *創作年代(西元)<br>Year of Creation:                                                                                          | 2022                                                                                                    |
| * 市價 Market Value:                                                                                                    |                                                                                                    |
| * 尺寸(公分) Dimensions(cm):                                                                                                | * 長(L) * 寛(W) * 高(H)<br>無 請輪入"0" No, please enter "0"                                                                            |
| * 材質 Material:                                                                                                    |                                                                                                    |
| •作品說明(500字以內)<br>Description(Please print a<br>concise description of your<br>work below - no more than 500<br>words.): |                                                                                                    |
| * 參賽主照 Main Picture:                                                                                                    | 選擇檔案                                                                                                    |
| * 細部照片1 Detailed Picture1:                                                                                              | 選擇檔案 未選擇任何檔案                                                                                                    |
| ▪ 細部照片2 Detailed Picture2:                                                                                              | 選擇檔案 未選擇任何檔案                                                                                                    |
| 檔案限制2                                                                                                    | MB以内(The size shall be less than 2MB),請務必自行將圖檔調整至正確方向再上傳。<br>Please rotate the image to the correct orientation before uploading |
| 參考作品1 Reference wo<br>● *為必填欄位 Asterisk (*) indicat                                                                     | rks 1<br>es required fields                                                                                                    |
| * 題目 Title:                                                                                                    |                                                                                                    |
| *創作年代(西元)<br>Year of Creation:                                                                                          | 2022                                                                                                    |
| * 市價 Market Value:                                                                                                    |                                                                                                    |
| • 尺寸(公分) Dimensions(cm):                                                                                                | ・長(L) ・寛(W) ・高(H)<br>無請輸入"0" No, please enter "0"                                                                                |
| * 材質 Material:                                                                                                    |                                                                                                    |
| *作品說明(500字以內)<br>Description(Please print a<br>concise description of your<br>work below - no more than 500<br>words.): |                                                                                                    |
| * 參賽主照 Main Picture:                                                                                                    | 選擇檔案 未選擇任何檔案                                                                                                    |
| * 細部照片1 Detailed Picture1:                                                                                              | 選擇檔案<br>未選擇任何檔案                                                                                                    |
| * 細部照片2 Detailed Picture2:                                                                                              | 選擇檔案 未選擇任何檔案                                                                                                    |
| 檔案限制2                                                                                                    | MB以内(The size shall be less than 2MB),請務必自行將圖檔調整至正確方向再上傳。<br>Please rotate the image to the correct orientation before uploading |

| *題目 Title:                                                                                                    |                                                                                                    |            |
|----------------------------------------------------------------------------------------------------|----------------------------------------------------------------------------------------------------|------------|
| * 創作年代(西元)<br>Year of Creation:                                                                                         | 2022 👻                                                                                                    |            |
| * 市價 Market Value:                                                                                                    |                                                                                                    |            |
| • 尺寸(公分) Dimensions(cm):                                                                                                | ・長(L) ・ 寛(W) ・ 高(H)<br>無 請輪入"0" No, please enter "0"                                                                              |            |
| * 材質 Material:                                                                                                    |                                                                                                    |            |
| ・作品統明(500字以内)<br>Description(Please print a<br>concise description of your<br>work below - no more than 500<br>words.): |                                                                                                    |            |
| * 參賽主照 Main Picture:                                                                                                    | 選擇檔案 未選擇任何檔案                                                                                                    |            |
| * 細部照片1 Detailed Picture1:                                                                                              | <b>選擇檔案</b> 未選擇任何檔案                                                                                                    |            |
| * 細部照片2 Detailed Picture2:                                                                                              | 選擇檔案 未選擇任何檔案                                                                                                    |            |
| 檔案限制:                                                                                                    | *MB以內(The size shall be less than 2MB),請務必自行將圖檔調整至正確方向再上傳。<br>Please rotate the image to the correct orientation before uploading |            |
|                                                                                                    |                                                                                                    |            |
| 022                                                                                                    | 單位 ·臺南市政府文化石 台南市文化基金會                                                                                                    | 瀏覽人數:65903 |

# 圖5、 線上報名-選擇作品類別畫面(個人申請)

|                                           | 10803                                                                                                    |                                                        | 最新消息 南瀛獎簡章下載      | 線上報名 歷屆得獎作品 得獎者專 |
|-------------------------------------------|----------------------------------------------------------------------------------------------------|--------------------------------------------------------|-------------------|------------------|
| 線上報                                       | 名                                                                                                    |                                                        |                   |                  |
| _1                                        | 0                                                                                                    | 3                                                      |                   | … 小 中 大          |
| 作品類                                       | 別填寫作品資料                                                                                                    | 確認資料                                                   |                   |                  |
| 團員名                                       | 單                                                                                                    |                                                        |                   |                  |
| 次序                                        |                                                                                                    | 姓名                                                     | 身分證字號/居留詞         | 證號 身份            |
| 1                                         |                                                                                                    | test                                                   | A130406735        | 代表人              |
| 2                                         | 請輸入姓名                                                                                                    |                                                        | 請輸入身分證字號/居留證號     | 共同創作人            |
| 3                                         | 請輸入姓名                                                                                                    |                                                        | 請輸入身分證字號/居留證號     | 共同創作人            |
| 4                                         | 請輸入姓名                                                                                                    |                                                        | 請輸入身分證字號/居留證號     | 共同創作人            |
| 5                                         | 請輸入姓名                                                                                                    |                                                        | 請輸入身分證字號/居留證號     | 共同創作人            |
|                                           | 作品類別 Category:                                                                                                    | 平面創作類                                                  |                   |                  |
|                                           | 作品類別 Category:<br>* 題目 Title:                                                                                                    | 平面創作類                                                  |                   |                  |
|                                           | 作品類別 Category:<br>・題目 Title:<br>・創作年代(西元)<br>Year of Creation:                                                                                                    | 平面創作類<br>2022 ~                                        |                   |                  |
|                                           | 作品類別 Category:<br>・題目 Title:<br>・創作年代(西元)<br>Year of Creation:<br>・市價 Market Value:                                                                                                    | 平面創作類<br>2022 ¥                                        |                   |                  |
| • R4(                                     | 作品類別 Category:<br>・題目 Title:<br>・創作年代(西元)<br>Year of Creation:<br>・市價 Market Value:<br>公分) Dimensions(cm):                                                                                                    | 平面創作類<br>2022 、<br>・長(L)<br>無請輸入"0" No, please en      | • 寛(W)<br>ter "0" | *                |
| • RJ                                      | 作品類別 Category:<br>・題目 Title:<br>・創作年代(西元)<br>Year of Creation:<br>・市債 Market Value:<br>公分) Dimensions(cm):<br>・材質 Material:                                                                                                    | 平面創作類<br>2022<br>・長(L)<br>無請輸入"0" No, please en        | • 寬(W)            | · 高(H)           |
| • 尺寸(<br>Des<br>conc<br>work bel          | 作品類別 Category:<br>・題目 Title:<br>・創作年代(西元)<br>Year of Creation:<br>・市債 Market Value:<br>・市債 Market Value:<br>・市債 Market Value:<br>・市債 Market Value:<br>・市債 Market Value:<br>・市債 Market Value:<br>・市債 Market Value:<br>・市債 Market Value:<br>・市債 Market Value:<br>・市債 Market Value:<br>・市債 Market Value:                                                                                                    | 平面創作類<br>2022 、<br>・<br>長(L)<br>無 請輸入"0" No, please en | • 寛(W)<br>ter "0" | ・高(H)            |
| · 문寸(<br>Des<br>conc<br>work bel          | 作品類別 Category:<br>・題目 Title:<br>・創作年代(西元)<br>Year of Creation:<br>・市債 Market Value:<br>・市債 Market Value:<br>・市債 Market Value:<br>・市債 Market Value:<br>・市債 Market Value:<br>・市債 Market Value:<br>・市債 Market Value:<br>・市債 Market Value:<br>・市債 Market Value:<br>・市債 Market Value:<br>・市債 Market Value:<br>・市債 Market Value:                                                                                                    | 平面創作類<br>2022 ~<br>* 長(L)<br>無請輸入"0" No, please en     | • 寛(W)<br>ter "0" | * 高(H)           |
| ・尺寸(<br>Des<br>conc<br>work bel           | 作品類別 Category:<br>・題目 Title:<br>・創作年代(西元)<br>Year of Creation:<br>・市價 Market Value:<br>・市價 Market Value:<br>・市價 Market Value:<br>・市價 Market Value:<br>・市價 Market Value:<br>・市價 Market Value:<br>・市價 Market Value:<br>・市價 Market Value:<br>・<br>・<br>分質 Material:<br>・<br>・<br>行品說明(500字以內)<br>cription(Please print a<br>ise description of your<br>ow - no more than 500<br>words.):                                                                                                    | 平面創作類<br>2022 ・<br>・長(L)<br>無 請輸入"0" No, please en     | • 寛(W)            | ・高(H)            |
| ・ 尺寸 (<br>Des<br>conc<br>work bel<br>・細部原 | 作品類別 Category:<br>・題目 Title:<br>・創作年代(西元)<br>Year of Creation:<br>・市債 Market Value:<br>・市債 Market Value:<br>・市員 Market Value:<br>・市員 Market Value:<br>・市員 Market Value:<br>・市員 Market Value:<br>・市員 Market Value:<br>・市員 Market Value:<br>・市員 Market Value:<br>・市員 Market Value:<br>・市 「日本日本日本日本日本日本日本日本日本日本日本日本日本日本日本日本日本日本日本 | 平面創作類<br>2022 ~<br>・長(L)<br>無 請輸入"0" No, please en     | ter "0"           | · 高(H)           |

| * 題目 Title:                                                                                                    |                                                                                                    |
|----------------------------------------------------------------------------------------------------|----------------------------------------------------------------------------------------------------|
|                                                                                                    |                                                                                                    |
| *創作年代(西元)<br>Year of Creation:                                                                                                    | 2022 •                                                                                                    |
| * 市價 Market Value:                                                                                                    |                                                                                                    |
| * 尺寸(公分) Dimensions(cm):                                                                                                    | *長(L) * 寛(W) * 高(H)<br>無 請輸入"0" No, please enter "0"                                                                                                    |
| * 材質 Material:                                                                                                    |                                                                                                    |
| *作品說明(500字以內)<br>Description(Please print a<br>concise description of your<br>work below - no more than 500<br>words.):                                                                                                    |                                                                                                    |
| * 參賽主照 Main Picture:                                                                                                    | 選擇檔案                                                                                                    |
| * 細部照片1 Detailed Picture1:                                                                                                    | 選擇檔案 未選擇任何檔案                                                                                                    |
| * 細部照片2 Detailed Picture2:                                                                                                    | 選擇檔案 未選擇任何檔案                                                                                                    |
| 檔案限制2                                                                                                    | MB以內(The size shall be less than 2MB),請務必自行將圖檔調整至正確方向再上傳。                                                                                                    |
| 参考作品2 Reference wo<br>) *為必填欄位 Asterisk (*) indicate<br>* 題目 Title:                                                                                                    | r <b>ks 2</b><br>es required fields                                                                                                    |
| 参考作品2 Reference wo<br>う 為必填欄位 Asterisk (*) indicate<br>・ 題目 Title:<br>・ 創作年代(西元)                                                                                                    | rks 2<br>es required fields                                                                                                    |
| 参考作品2 Reference wo<br>》為必填欄位 Asterisk (*) indicate<br>"題目 Title:<br>"創作年代(西元)<br>Year of Creation:<br>"市價 Market Value:                                                                                                    | rks 2<br>es required fields                                                                                                    |
| 参考作品2 Reference wo<br>う ふ必填欄位 Asterisk (*) Indicate<br>・ 題目 Title:<br>・ 題目 Title:<br>・ 創作年代(西元)<br>Year of Creation:<br>・ 市價 Market Value:<br>・ 尺寸(公分) Dimensions(cm):                                                                                                    | rks 2<br>es required fields<br>2022<br>・ 長(L) ・ 寛(W) ・ 高(H)<br>無 請輸入"0" No, please enter "0"                                                                  |
| 参考作品2 Reference wo<br>ふ必填欄位 Asterisk (*) indicate<br>* 題目 Title:<br>* 創作年代(西元)<br>Year of Creation:<br>* 市價 Market Value:<br>* 尺寸(公分) Dimensions(cm):<br>* 材質 Material:                                                                                                    | rks 2<br>es required fields<br>2022<br>• 長(L) • 寬(W) • 高(H)<br>魚 請輸入"0" No, please enter "0"                                                                  |
| 参考作品2 Reference wo<br>ふ必填欄位 Asterisk (*) indicate<br>・ 第目 Title:<br>・ 第目 Title:<br>・ 第一日 Title:<br>・ 第一日 Market (西元)<br>Year of Creation:<br>・ 市信 Market Value:<br>・ 尺寸(公分) Dimensions(cm):<br>・ 材質 Material:<br>・ 作品説明(500字以内)<br>Description(Please print a<br>concise description of your<br>work below - no more than 500<br>words.):                                                                                                    | rks 2<br>es required fields<br>2022<br>• 長(L) • 宽(W) • 高(H)<br>魚 請輸入"0" No, please enter "0"                                                                  |
| 参考作品2 Reference wo<br>ふ必填欄位 Asterisk (*) indicate<br>・題目 Title:<br>・創作年代(西元)<br>Year of Creation:<br>・市債 Market Value:<br>・尺寸(公分) Dimensions(cm):<br>・材質 Material:<br>・作品說明(500字以內)<br>Description(Please print a<br>concise description of your<br>work below - no more than 500<br>words.):<br>・参賽主照 Main Picture:                                                                                                    | rks 2<br>es required fields<br>2022<br>• 反(L) • 宽(W) • 高(H)                                                                                                   |
| <ul> <li>参考作品2 Reference wo</li> <li>ふあ必填欄位 Asterisk (*) indicate</li> <li>第目 Title:</li> <li>第一日 Title:</li> <li>第一日 Title:</li> <li>第一日 Title:</li> <li>第一日 Title:</li> <li>第一日 Title:</li> <li>第一日 Title:</li> <li>第一日 Title:</li> <li>第二日 Title:</li> <li>第二日 Title:<td>rks 2<br/>es required fields<br/>2022 、<br/>・ 長(L) ・ 寛(W) ・ 高(H)<br/>無 請輸入*0° No, please enter *0*<br/>選擇鑑案 未選擇任何檔案<br/>選擇鑑案 未選擇任何檔案</td></li></ul> | rks 2<br>es required fields<br>2022 、<br>・ 長(L) ・ 寛(W) ・ 高(H)<br>無 請輸入*0° No, please enter *0*<br>選擇鑑案 未選擇任何檔案<br>選擇鑑案 未選擇任何檔案                                |
| <ul> <li>参考作品2 Reference wo</li> <li>ふあ必填欄位 Asterisk (*) indicate</li> <li>第目 Title:</li> <li>第前年年代(西元)<br/>Year of Creation:</li> <li>市價 Market Value:</li> <li>市價 Market Value:</li> <li>卡ব貫 Material:</li> <li>作品說明(500字以內)<br/>Description(Please print a<br/>concise description of your<br/>work below - no more than 500<br/>words.):</li> <li>參賽主照 Main Picture:</li> <li>細部照片1 Detailed Picture2:</li> </ul>                                                                                                    | rks 2<br>es required fields<br>2022 ・<br>・ 長(L) ・ 寛(W) ・ 高(H)<br>魚 編輸入*0* No, please enter *0*                                                                |
| 参考作品2 Reference wo<br>ふあぶ填欄位 Asterisk (*) indicate<br>・ 題目 Title:<br>・ 割作年代(西元)<br>Year of Creation:<br>・ 市價 Market Value:<br>・ 尺寸(公分) Dimensions(cm):<br>・ 材質 Material:<br>・ 作品説明(500字以內)<br>Description(Please print a<br>concise description of your<br>work below - no more than 500<br>words.):<br>・ 参賽主照 Main Picture:<br>・ 細部照片1 Detailed Picture1:<br>・ 細部照片2 Detailed Picture2:<br>幅察限制2                                                                                                    | rks 2<br>as required fields<br>2022 ・<br>・反(L) ・ 文(W) ・ 高(H)<br>無 請輸入*0* No, please enter *0*<br>運躍電楽 未選擇任何檔案<br>運躍電楽 未選擇任何檔案<br>運躍電楽 未選擇任何檔案<br>運躍電楽 未選擇任何檔案 |

第12頁

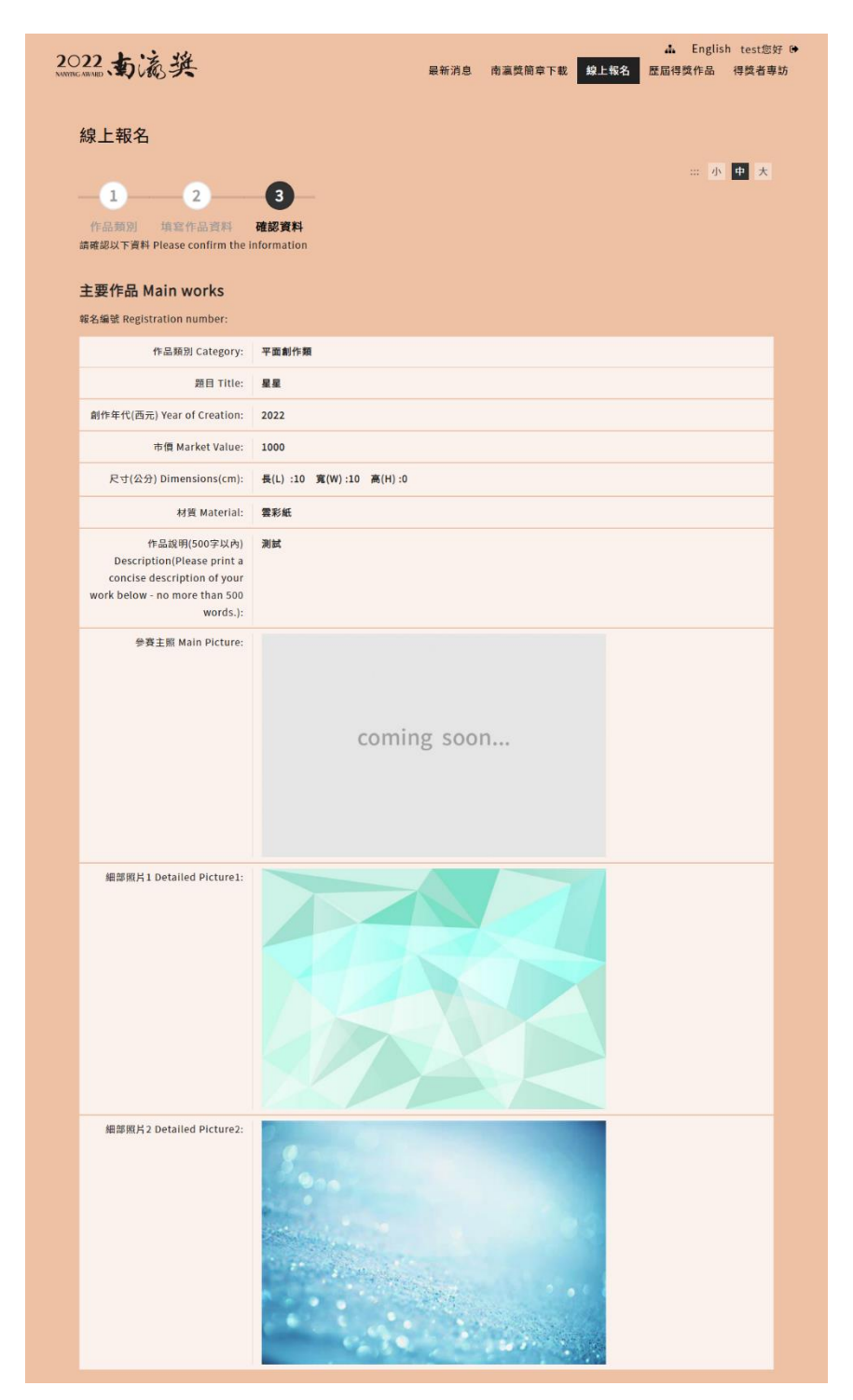

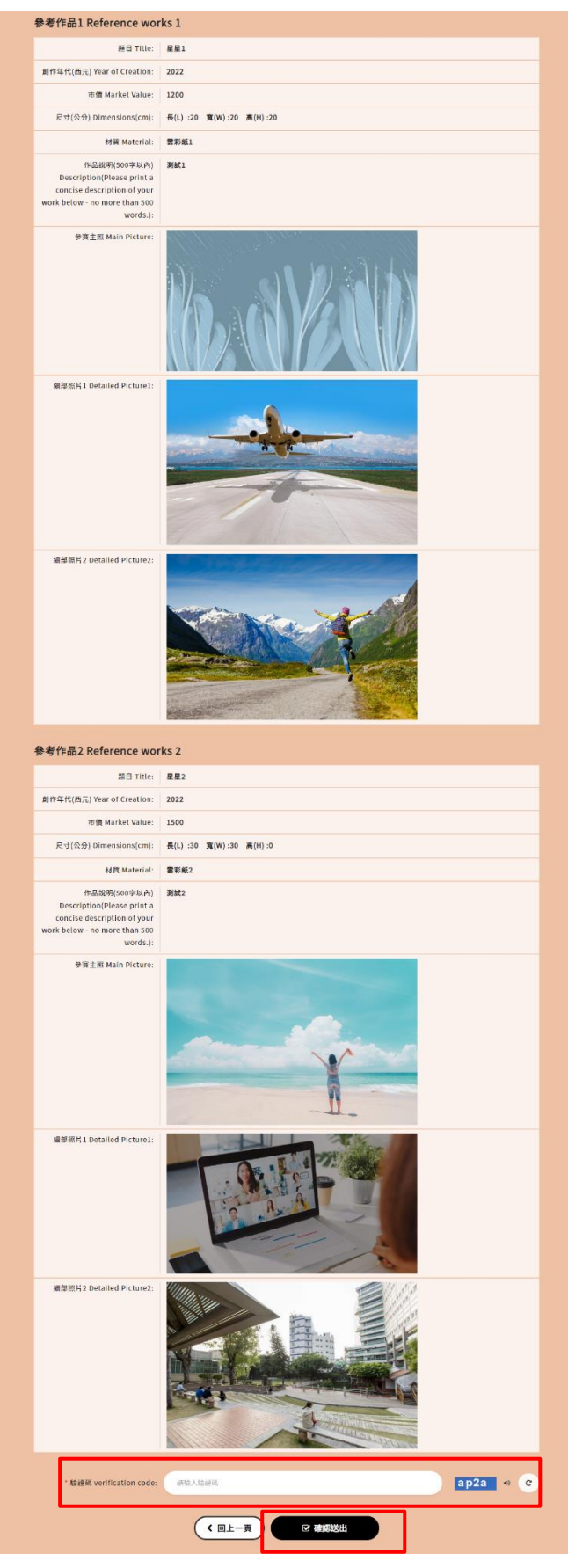

圖7、 線上報名-確認資料畫面

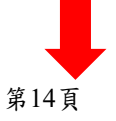

| 2C                | 222、 <b>あ</b> 流: | 英     |     |      | 最新消息 | 南瀛獎簡章下載         | 線上報名            | 👗 Engli<br>歷屆得獎作品 | sh test您好 ✑<br>得獎者專訪 |
|-------------------|------------------|-------|-----|------|------|-----------------|-----------------|-------------------|----------------------|
| <b>*</b>          | ±#8<br>員中心       |       |     |      |      |                 |                 | 會員                | test 先生 您好           |
|                   |                  |       |     | 個人資訊 | 線上報名 | 報名資訊            |                 |                   |                      |
| <b>報</b> :<br>202 | 名資訊<br>2南瀛獎      |       |     |      |      |                 |                 |                   |                      |
|                   | 報名編號             | 作品類別  | 團體可 | 战個人  |      | 報名狀態            |                 | 報名時<br>主要作        | 間<br>:品              |
|                   | 20220531003      | 平面創作類 | 個   | A    | 查看詳  | 待收件<br>細資料 匯出報名 | <u>→</u> 1<br>表 | 2022-05-31<br>星星  | 18:01:30             |
|                   |                  |       |     |      | 2    |                 | 3               |                   |                      |

圖8、 線上報名-送出成功畫面

- 1 :在此區域,可看到目前申請狀態
- 2 : 點選此按鈕, 可看到詳細資料
- 3 : 點選此按鈕, 可匯出報名表(pdf 檔)